# Multi-port Coax + 2-port 10/100/1000T + 2-port 100/1000X SFP Long Reach PoE over Coaxial Managed Switch

### LRP-822CS/LRP-1622CS

Quick Installation Guide

# **Table of Contents**

| 1.  | Package Contents                          | 3 |
|-----|-------------------------------------------|---|
| 2.  | Requirements                              | 4 |
| 3.  | Terminal Setup                            | 5 |
| 4.  | Logging on to the Console                 | 6 |
| 5.  | Configuring IP Address via the Console    | 7 |
| 6.  | Saving the Configuration via the Console  | 9 |
| 7.  | Starting Web Management1                  | D |
| 8.  | Starting Long Reach PoE Communication1    | 2 |
| 9.  | Saving Configuration via the Web1         | 6 |
| 10. | Recovering Back to Default Configuration1 | 7 |
| 11. | Customer Support                          | 8 |

# 1. Package Contents

Thank you for purchasing PLANET Multi-port Coax + 2-port 10/100/1000T + 2-port 100/1000X SFP Long Reach PoE over Coaxial Managed Switch.

The descriptions of these models are shown below:

| LRP-822CS  | 8-port Coax + 2-port 10/100/1000T + 2-port 100/1000X SFP<br>Long Reach PoE over Coaxial Managed Switch  |
|------------|----------------------------------------------------------------------------------------------------|
| LRP-1622CS | 16-port Coax + 2-port 10/100/1000T + 2-port 100/1000X SFP<br>Long Reach PoE over Coaxial Managed Switch |

"LRP Managed Switch" is used as an alternative name in this quick installation guide.

Open the box of the LRP Managed Switch and carefully unpack it. The box should contain the following items:

| Package Item                         | Model Name           | LRP-822CS | LRP-1622CS |  |
|--------------------------------------|----------------------|-----------|------------|--|
| The LRP Managed                      | Switch               | 1         | 1          |  |
| Quick Installation                   | Guide                | 1         | 1          |  |
| RJ45 to RS232 Co                     | nsole Cable          | 1 1       |            |  |
| Rubber Feet                          |                      | 4         | 4          |  |
| Power Cord                           |                      | 1         | 1          |  |
| Duct Cape                            | BNC Female           | 8         | 16         |  |
| Dust Caps                            | SFP                  | 2         | 2          |  |
| Warning Sticker                      |                      | 8         | 16         |  |
| Two Rack-mountin<br>Attachment Screw | g Brackets with<br>s |           |            |  |

If any item is found missing or damaged, please contact your local reseller for replacement.

# 2. Requirements

- Workstations running Windows 10/XP/2003/Vista/7/8/2008, MAC OS X or later, Linux, UNIX, or other platforms are compatible with TCP/IP protocols.
- Workstations are installed with Ethernet NIC (Network Interface Card).

#### • Serial Port Connection (Terminal)

- The above workstations come with COM port (DB9) or USB-to-RS232 converter.
- The above workstations have been installed with terminal emulator, such as Tera Term, PuTTY or Hyper Terminal included in Windows XP/2003.
- Serial cable -- one end is attached to the RS232 serial port, while the other end to the console port of the LRP Managed Switch.

#### • Ethernet Port Connection

- > Network cables -- Use standard network (UTP) cables with RJ45 connectors.
- > The above PC is installed with Web browser.

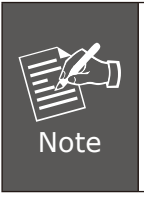

It is recommended to use Internet Explorer 8.0 or above to access the LRP Managed Switch. If the Web interface of the LRP Managed Switch is not accessible, please turn off the anti-virus software or firewall and then try it again.

### 3. Terminal Setup

To configure the system, connect a serial cable to a  ${\bf COM}$  port on a PC or notebook computer and to the RJ45 type of the console port of the LRP Managed Switch.

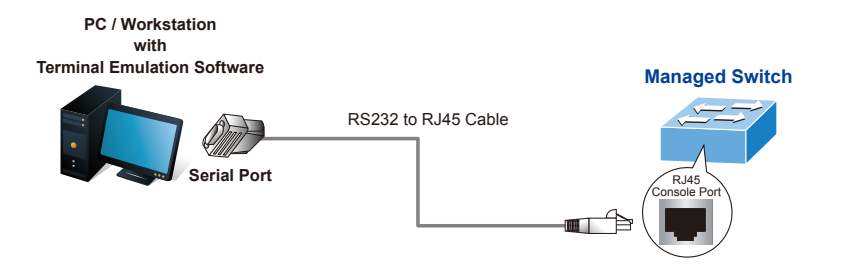

Figure 3-1: LRP Managed Switch Console Connectivity

A terminal program is required to make the software connection to the LRP Managed Switch.

- 1. Run terminal program on the OS.
- 2. When the following screen appears, make sure that the COM port should be configured as:
  - Baud: 115200
  - Data bits: 8
  - Parity: None
  - Stop bits: 1
  - Flow control: None

| COM1 Properties    | ? 🔀                      |  |  |  |  |
|--------------------|--------------------------|--|--|--|--|
| Port Settings      |                          |  |  |  |  |
|                    |                          |  |  |  |  |
| Bits per second:   | 115200                   |  |  |  |  |
| <u>D</u> ata bits: | 8                        |  |  |  |  |
| Parity:            | None                     |  |  |  |  |
| Stop bits:         | 1                        |  |  |  |  |
| Elow control:      | None                     |  |  |  |  |
|                    | <u>R</u> estore Defaults |  |  |  |  |
| OK Cancel Apply    |                          |  |  |  |  |

Figure 3-2: COM Port Configuration

### 4. Logging on to the Console

Once the terminal is connected to the device, power on the LRP Managed Switch, and the terminal will display "running testing procedures". Then, the following message asks to log in user name and password. The factory default user name and password are shown as follows, and the login screen in Figure 4-1 appears.

Username: **admin** Password: **admin** 

Press any key to continue Username: admin Password: \*\*\*\*\* LRP-series#

Figure 4-1: LRP Managed Switch Console Login Screen

The user can now enter commands to manage the LRP Managed Switch. For a detailed description of the commands, please refer to the following chapters.

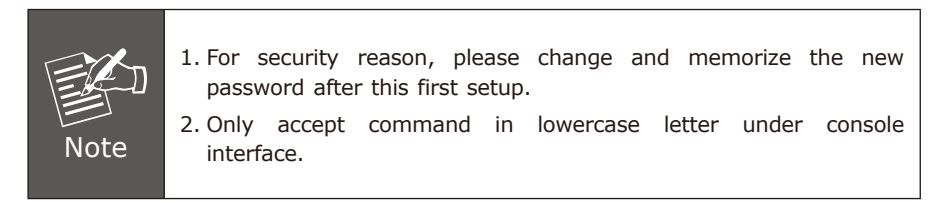

### 5. Configuring IP Address via the Console

The LRP Managed Switch is shipped with default IP address as follows:

IP Address: **192.168.0.100** Subnet Mask: **255.255.255.0** 

To check the current IP address or modify a new IP address for the LRP Managed Switch, please use the procedures as follows:

#### Show the current IP address

- 1. At the "LRP-series#" prompt, enter "show ip".
- 2. The screen displays the current IP address, Subnet Mask and Gateway as shown in Figure 5-1.

| Press any key to continue<br>Username: admin<br>Password: *****                                                              |  |
|----------------------------------------------------------------------------------------------------|--|
| LRP-series# show ip<br>IP Address: 192.168.0.100<br>Subnet Netmask: 255.255.255.0<br>D <u>ef</u> ault Gateway: 192.168.0.254 |  |

Figure 5-1: IP Information Screen

■ Configuring IP address

- 3. At the "LRP-series#" prompt, enter "configure".
- 4. At the "LRP-series (config)#" prompt, enter the following command and press <Enter> as shown in Figure 5-2.

LRP-series (config)# **ip address 192.168.1.100 mask 255.255.255.0** LRP-series (config)# **ip default-gateway 192.168.1.254**  The previous command would apply the following settings for the LRP Managed Switch.

IP Address: **192.168.1.100** Subnet Mask: **255.255.255.0** Gateway: **192.168.1.254** 

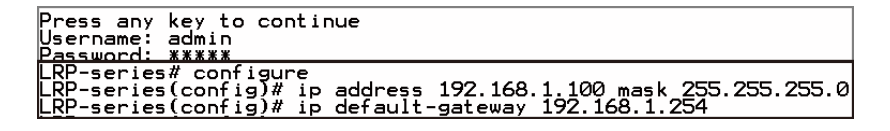

Figure 5-2: IP Address Screen

5. Repeat Step 1 to check if the IP address has changed.

If the IP is successfully configured, the LRP Managed Switch will apply the new IP address setting immediately. You can access the Web interface of the LRP Managed Switch through the new IP address.

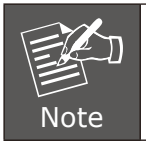

If you are not familiar with console command or the related parameter, enter  $\ref{eq:relation}$  anytime in console to get the help description.

### 6. Saving the Configuration via the Console

In the LRP Managed Switch, the running configuration file stores in the RAM. In the current version, the running configuration sequence running-config can be saved from the RAM to FLASH by **writing** the command or **copying** the **running**-**config startup-config** command, so that the running configuration sequence becomes the startup configuration file, which is called configuration save.

1. At the "LRP-series#" prompt, enter "copy running-config startup-config" as shown in Figure 6-1.

| Press any key to<br>Username: admin<br>Password: ***** | continue                      |
|--------------------------------------------------------|-------------------------------|
| LRP-series# Copy<br>Success                            | running-config startup-config |

Figure 6-1: The Configuration Screen

### 7. Starting Web Management

The following shows how to start up the **Web Management** of the LRP Managed Switch. Note the LRP Managed Switch is configured through an Ethernet connection. Please make sure the manager PC must be set to the same **IP subnet address**.

For example, the default IP address of the LRP Managed Switch is **192.168.0.100**, then the manager PC should be set to **192.168.0.x** (where x is a number between 1 and 254, except 100), and the default subnet mask is 255.255.255.0.

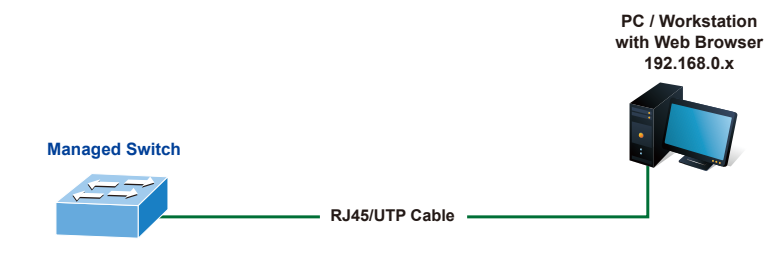

IP Address: 192.168.0.100

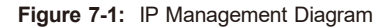

#### ■ Logging in to the LRP Managed Switch

- 1. Use Internet Explorer 8.0 or above Web browser and enter IP address <u>http://192.168.0.100</u> to access the Web interface.
- 2. When the following dialog box appears, please enter the default user name and password **"admin"**. The login screen in Figure 7-2 appears.

Default Username: **admin** Default Password: **admin** 

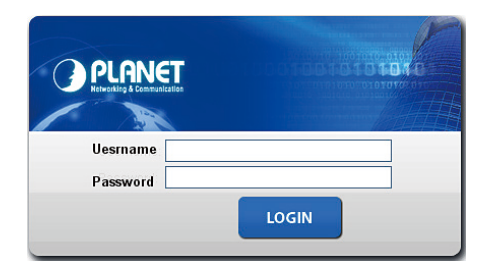

Figure 7-2: Login Screen

3. After entering the password, the main screen appears as Figure 7-3 shows.

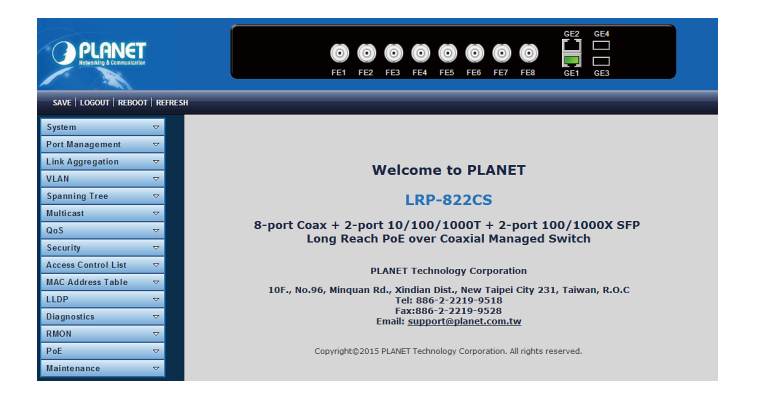

Figure 7-3: Web Main Screen of LRP Managed Switch

The Switch Menu on the left of the Web page lets you access all the commands and statistics the LRP Managed Switch provides.

| System              | ▽                   |
|---------------------|---------------------|
| Port Management     | ▽                   |
| Link Aggregation    | ▽                   |
| VLAN                | ▽                   |
| Spanning Tree       | ▽                   |
| Multicast           | ▽                   |
| QoS                 | ▽                   |
| Security            | <ul><li>▼</li></ul> |
| Access Control List | ~                   |
| MAC Address Table   | <ul><li>▼</li></ul> |
| LLDP                | ~                   |
| Diagnostics         | ▽                   |
| RMON                | ▽                   |
| PoE                 | ▽                   |
| Maintenance         | ▽                   |

Figure 7-4: Switch Menu

Now, you can use the Web management interface to continue the Switch management.

Please refer to the user's manual for more.

# 8. Starting Long Reach PoE Communication

The following shows how to start up the **Long Reach PoE Communication** of the LRP Managed Switch from Web Management.

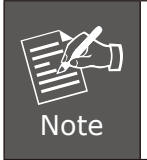

The LRP Managed Switch is configured **DISABLED** Long Reach PoE function as default.

#### Connect the Coaxial Cable

- 1. Insert the coaxial cable with one side being the  $75\Omega BNC$  plug connector into the Long Reach Ethernet coaxial interface.
- 2. Connect the other end of the cable to a device with **Long Reach Ethernet coaxial extender** installed.
- 3. Tighten the BNC male connector gently.

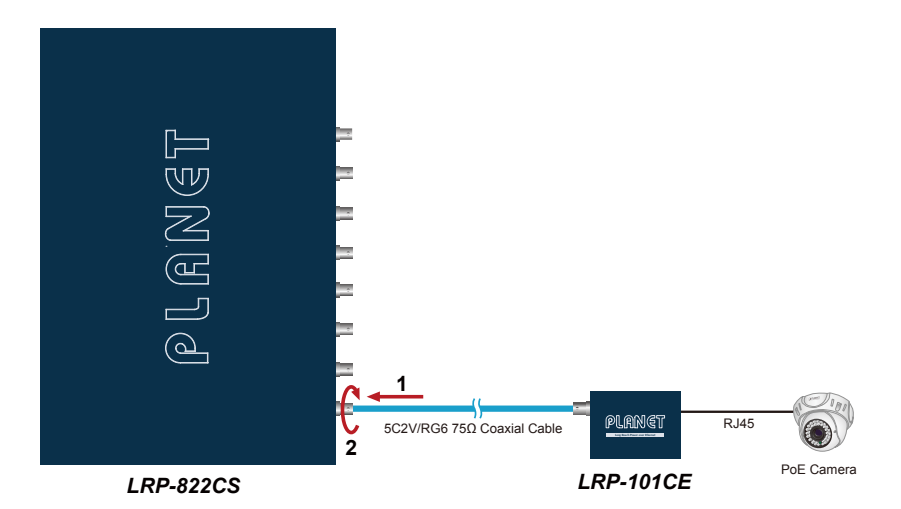

4. Enable Long Reach Power over Ethernet function for all LRP ports from Web UI.

| SAVE   LOGOUT   REBOOT   REFRESH |                                     |                |               |                   |             |           |                |
|----------------------------------|-------------------------------------|----------------|---------------|-------------------|-------------|-----------|----------------|
| System 👻                         | PoE Configuration                   |                |               |                   |             |           |                |
| Port Management 🛛 🗢              | PoE Co                              | onfiguration   |               |                   |             |           |                |
| Link Aggregation 🗢               |                                     | Sv             | stem PoE Adm  | in Mode           |             | Enable    | · •            |
| VLAN 🗢                           |                                     | P              | oE Managemer  | nt Mode           |             | Enable    |                |
| Spanning Tree 🛛 🔻                |                                     | Tr             | emperature Th | reshold           |             | Disabi    | e v regrees C  |
| Multicast 🗢                      |                                     |                | PoE Tempera   | iture             |             | 35°C / 9  | 5°F            |
| Qo S 🗢                           |                                     |                |               |                   |             |           |                |
| Security 🗢                       | De                                  | was Allegation |               |                   | 0.10        | ( ) 240 M | ,              |
| Access Control List 🔻            | Power Allocation 0 W / 240 W        |                |               |                   |             |           |                |
| MAC Address Table 🔝              |                                     |                |               |                   |             |           |                |
| LLDP 🔻                           | Port                                | PoE Mode       | Schedule      | Priority          | Current Use | d [mA]    | Power Used [W] |
| Diagnostics 🗢 🗢                  | 1                                   | Enable 🔻       | Profile 1 T   | Critical •        |             | 0         | 0              |
| RMON 🗢                           | 2                                   | Enable 🔻       | Profile 1 T   | Critical <b>T</b> | 0           |           | 0              |
| PoE 🗢                            | 3                                   | Enable 🔻       | Profile 1 T   | Critical <b>T</b> | 0 0         |           | 0              |
| PoE Configuration                | 4 Enable ▼ Profile 1 ▼ Critical ▼ 0 |                |               |                   |             | 0         |                |
| PoE Schedule                     | 5 Enable V Profile 1 V Critical V 0 |                |               |                   |             | 0         |                |
| PD Alive Check                   | 6 Enable ▼ Profile 1 ▼ Critical ▼ 0 |                |               |                   |             | 0         |                |
| Maintenance 🗢                    | 7                                   | Enable 🔻       | Profile 1 V   | Critical 🔻        |             | 0         | 0              |
|                                  | 8                                   | Enable 🔻       | Profile 1 T   | Critical •        |             | 0         | 0              |
|                                  | Total 0                             |                |               |                   |             | 0         |                |
|                                  |                                     |                |               |                   |             |           |                |

5. Check the LNK LED of the Long Reach Power over Ethernet interface on the front of the LRP Managed Switch. Ensure that the Long Reach Power over Ethernet interface is operating correctly.

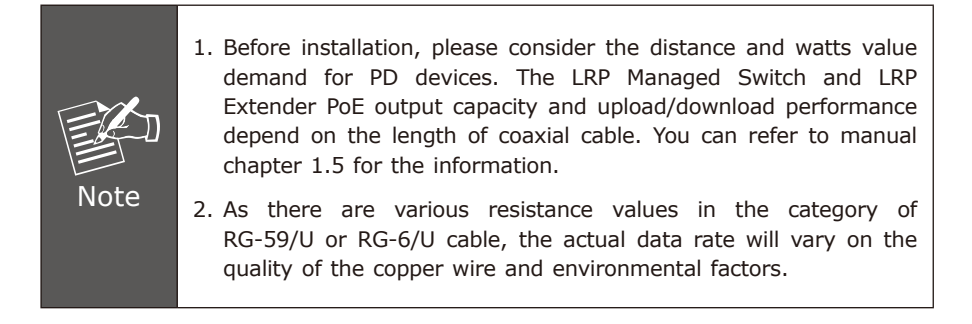

#### Removing the Connected Coaxial Cable

- 1. Make sure there is no network activity anymore.
- 2. Disable Long Reach Power over Ethernet function for all LRP ports from Web UI.

| SAVE   LOGOUT   REBOOT   REFRESH |    |                                       |                                       |                    |                   |              |          |                |
|----------------------------------|----|---------------------------------------|---------------------------------------|--------------------|-------------------|--------------|----------|----------------|
| System                           | Q  | PoE Configuration                     |                                       |                    |                   |              |          |                |
| Port Management                  | 7  | PoE                                   | Configuration                         |                    |                   |              |          |                |
| Link Aggregation                 | P. |                                       | Sv                                    | stem PoE Adn       | nin Mode          |              | Disabl   |                |
| VLAN                             | 7  |                                       | P                                     | oF Manageme        | nt Mode           |              | Enable   | 2              |
| Spanning Tree                    | Þ  |                                       | Te                                    | emperature Th      | reshold           |              | Disabi   | Provide C      |
| Multicast                        | ⊽  |                                       |                                       | PoE Tempera        | ature             |              | 35°C / 9 | 95°F           |
| Qo S                             | ₽  |                                       |                                       |                    |                   |              |          |                |
| Security                         | ⊽  |                                       |                                       |                    |                   | 0.10         | 1.240 1  | ,              |
| Access Control List              | ₽. |                                       | ower Allocation                       |                    |                   | 0 11         | 7 240 V  | ·              |
| MAC Address Table                | v  |                                       |                                       |                    |                   |              |          |                |
| LLDP                             | P. | Port                                  | PoE Mode                              | Schedule           | Priority          | Current Used | l [mA]   | Power Used [W] |
| Diagnostics                      | v  | 1                                     | Enable •                              | Profile 1 T        | Critical V        |              | 0        | 0              |
| RMON                             | Þ  | 2                                     | Enable 🔻                              | Profile 1 V        | Critical V        | 0 0          |          |                |
| PoE                              | ⊽  | 3                                     | Enable V                              | Profile 1 T        | Critical •        | 0 0          |          |                |
| PoE Configuration                |    | 4                                     | 4 Enable ▼ Profile 1 ▼ Critical ▼ 0 0 |                    |                   |              |          |                |
| PoE Schedule                     | 1  | 5 Enable V Profile 1 V Critical V 0 0 |                                       |                    |                   |              |          |                |
| PD Alive Check                   |    | 6 Enable ▼ Profile 1 ▼ Critical ▼ 0 0 |                                       |                    |                   |              |          |                |
| Maintenance                      | P  | 7                                     | Enable T                              | Profile 1 T        | Critical <b>*</b> |              | 0        | 0              |
|                                  |    | 8                                     | Enable 🔻                              | Profile 1 <b>T</b> | Critical 🔻        |              | 0        | 0              |
|                                  |    | Tota                                  | Total 0 0                             |                    |                   |              |          |                |
|                                  |    |                                       |                                       |                    |                   |              |          |                |

- 3. Loosen the BNC male connector gently.
- 4. Pull out the coaxial cable gently.

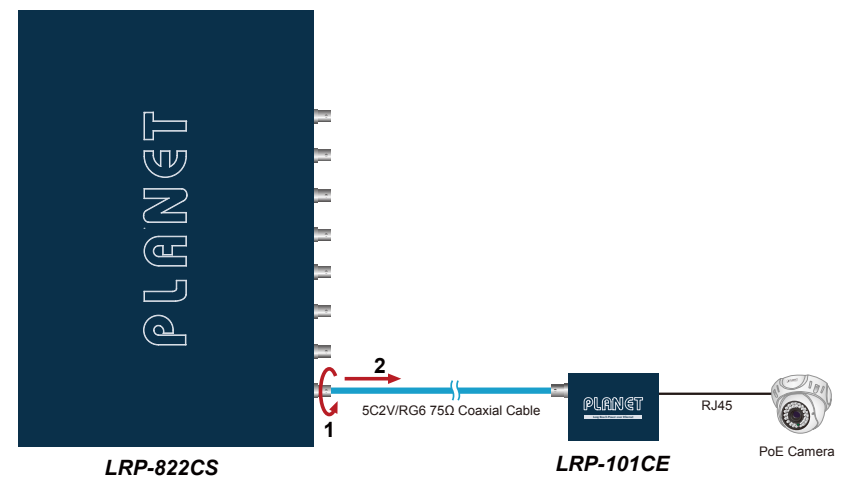

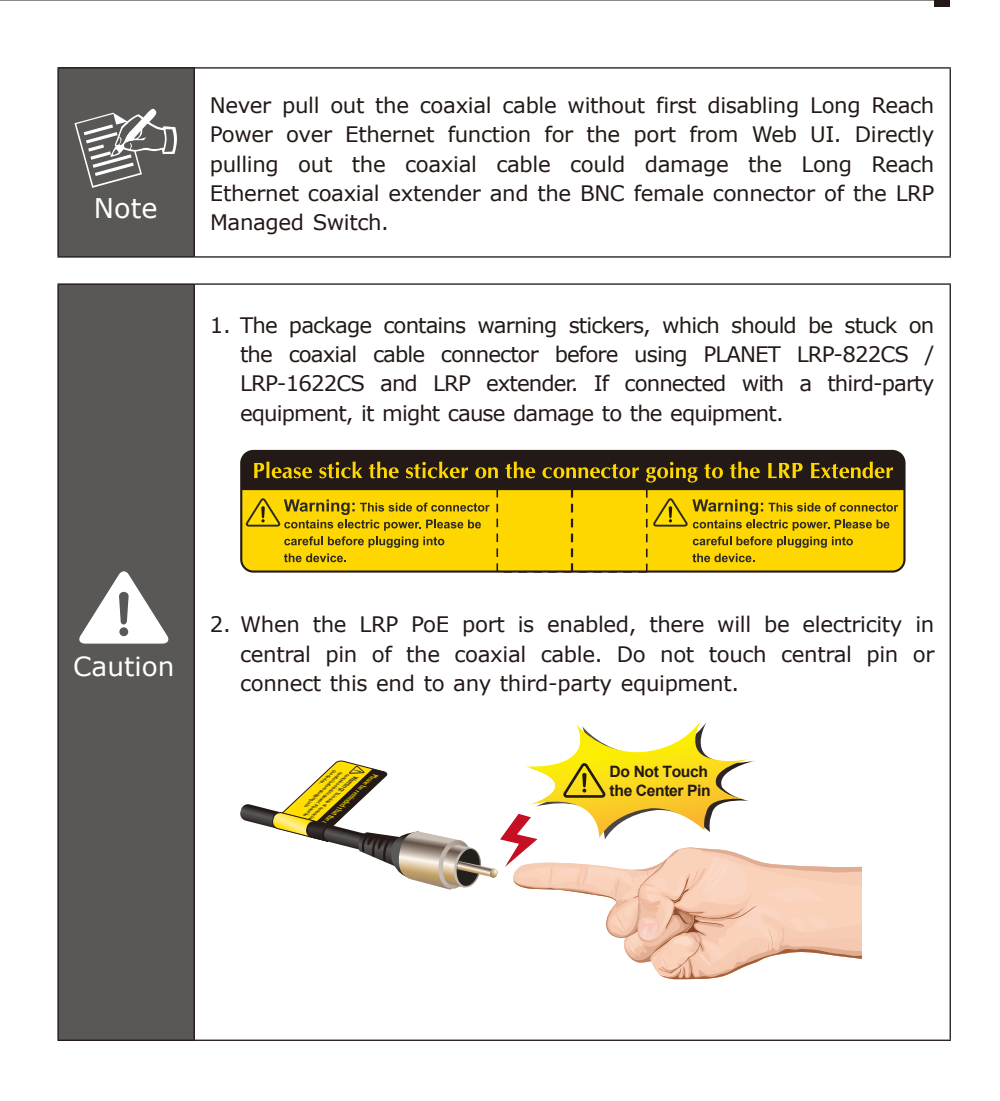

### 9. Saving Configuration via the Web

In the LRP Managed Switch, the running configuration file stores in the RAM. In the current version, the running configuration sequence of running-config can be saved from the RAM to FLASH by **"Save Configurations to FLASH"** function, so that the running configuration sequence becomes the startup configuration file, which is called configuration save.

To save all applied changes and set the current configuration as a startup configuration, the startup-configuration file will be loaded automatically across a system reboot.

1. Click **"Save > Save Configurations to FLASH"** to log in "Configuration Manager" Page.

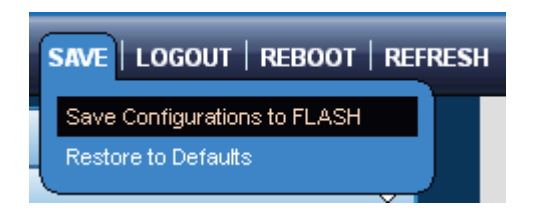

2. Press the "Apply" button to save running configuration to startup configuration.

| Configuration Manager |                                                                                                    |  |  |  |  |
|-----------------------|----------------------------------------------------------------------------------------------------|--|--|--|--|
| Save Configuration    |                                                                                                    |  |  |  |  |
| Source File           | <ul> <li>Running configuration</li> <li>Startup configuration</li> <li>Backup configuration</li> </ul> |  |  |  |  |
| Destination File      | <ul> <li>Startup configuration</li> <li>Backup configuration</li> </ul>                                |  |  |  |  |
| Apply                 |                                                                                                    |  |  |  |  |

# 10. Recovering Back to Default Configuration

#### ■ IP Address has been changed or admin password has been forgotten -

To reset the IP address to the default IP Address **"192.168.0.100"** or reset the log in password to default value, press the hardware **reset button** on the front panel for about **10 seconds**. After the device is rebooted, you can login the management Web interface within the same subnet of 192.168.0.xx.

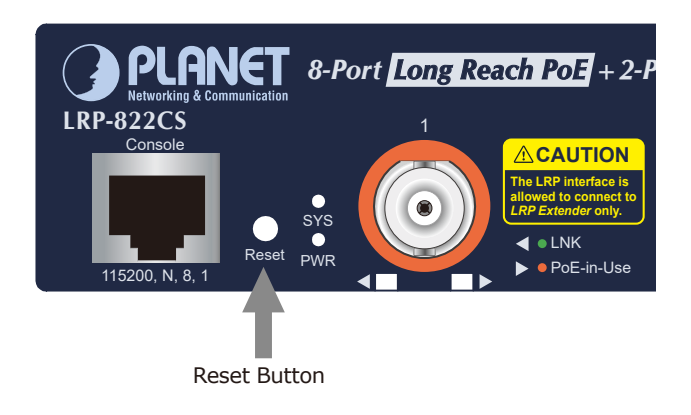

Figure 10-1: LRP-822CS Reset Button

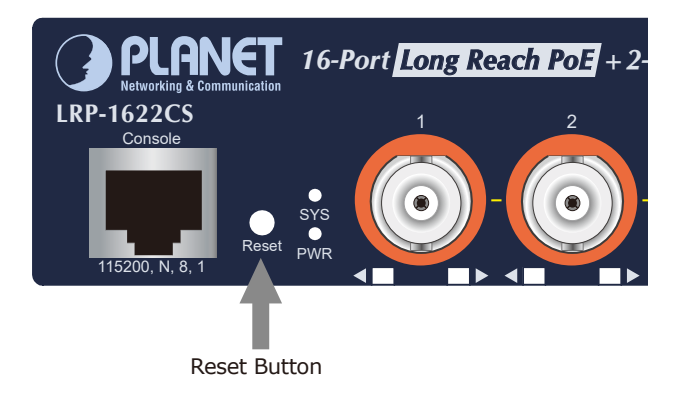

Figure 10-2: LRP-1622CS Reset Button

# 11. Customer Support

Thank you for purchasing PLANET products. You can browse our online FAQ resource and User's Manual on PLANET Web site first to check if it could solve your issue. If you need more support information, please contact PLANET switch support team.

PLANET online FAQs: <u>http://www.planet.com.tw/en/support/faq</u>

Switch support team mail address: <a href="support@planet.com.tw">support@planet.com.tw</a>

LRP-822CS/LRP-1622CS User's Manual: http://www.planet.com.tw/en/support/download.php?type1=1&model=&type=3

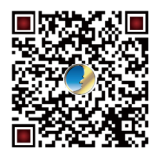

(Please select your switch model name from the Product Model drop-down menu)

Copyright © PLANET Technology Corp. 2021. Contents are subject to revision without prior notice. PLANET is a registered trademark of PLANET Technology Corp. All other trademarks belong to their respective owners.